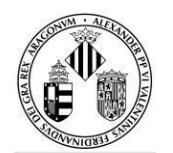

Vniver§itatö́dValència

## GUÍA PARA SABER COMO ADJUNTAR DOCUMENTACIÓN POR LA PERSONA SOLICITANTE PARA LA CONVOCATORIA 2022-2023 DEL TÍTULO DE FORMACIÓN PEDAGÓGICA Y DIDÁCTICA PARA PROFESORADO TÉCNICO DE FORMACIÓN PROFESIONAL

Deberá de acceder a la Sede Electrónica de la Universitat de València (ENTREU) en la dirección electrónica:

https://www.uv.es/seu-electronica/ca/electronica-uv.html

## seu electrònicauv Vniversitat DÖVALÈNCIA

1. Acceda al apartado MIS TRÁMITES.

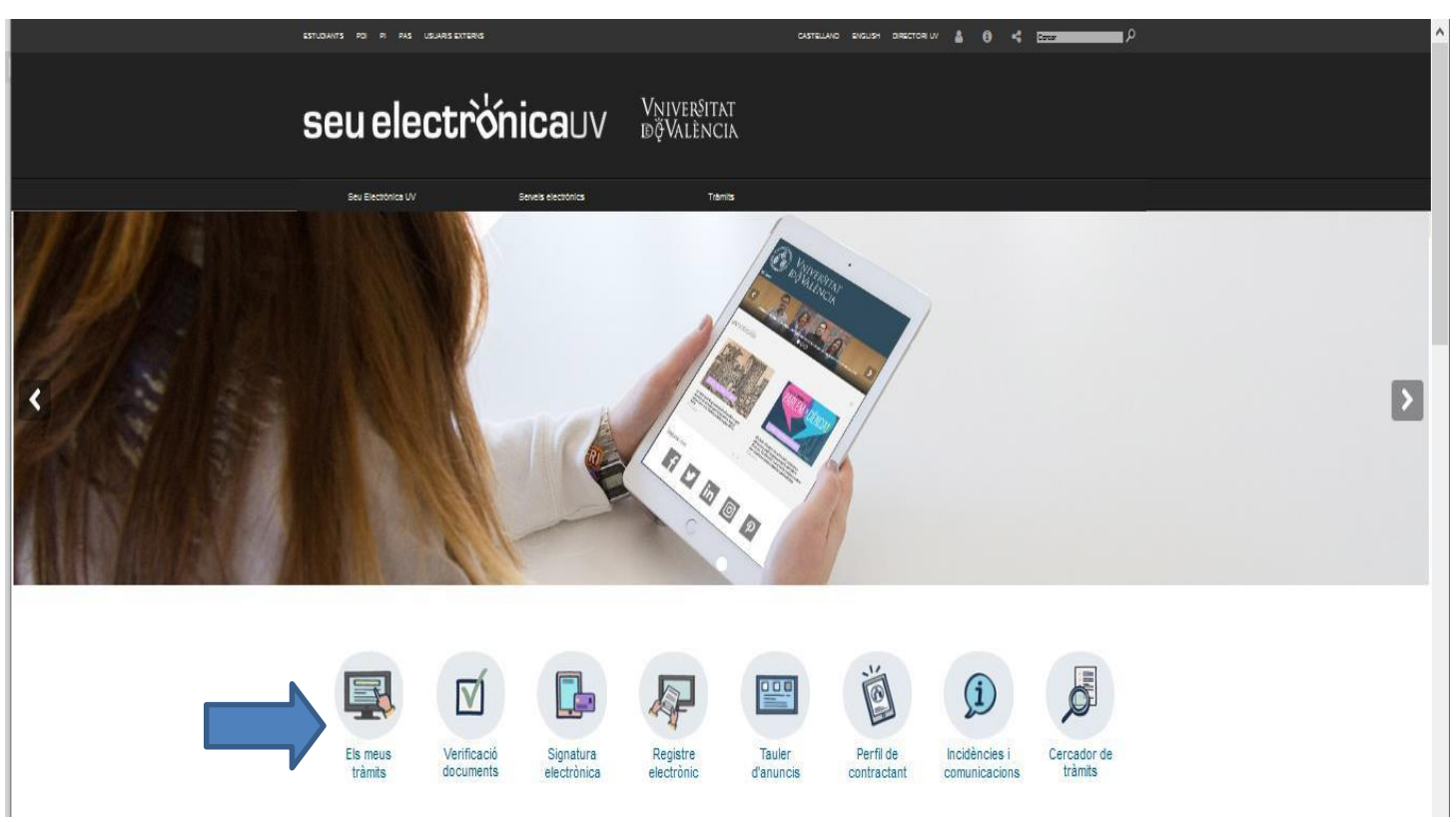

**2.** Elegir la **forma de acceso** en el entorno de tramitación electrónica de la Universitat de València y a continuación haga clic en el icono **HISTORIAL DE EXPEDIENTES**.

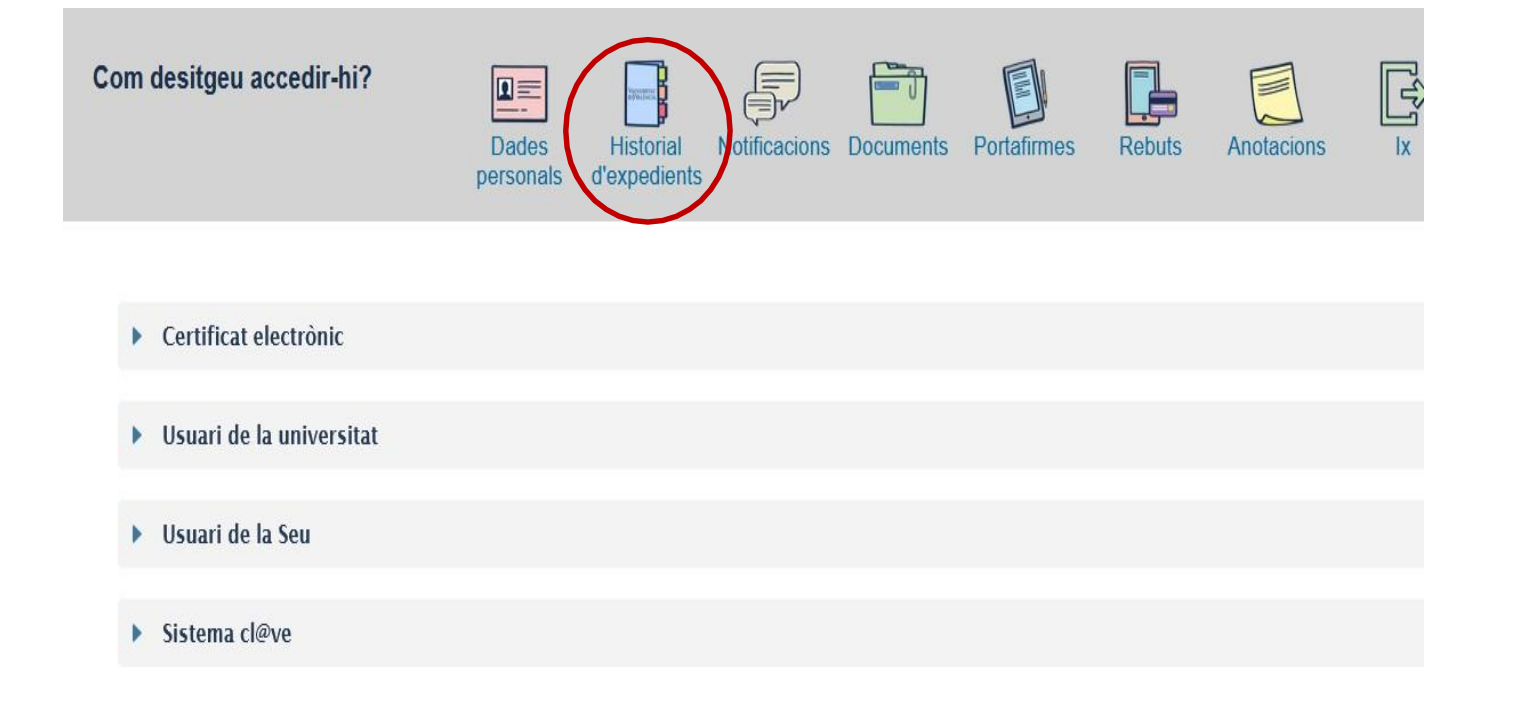

**3.** Una vez cargada la página verá el listado de todos sus expedientes y solicitudes. En la pestaña acciones, seleccione la opción "**Anexar**".

| ESTUDIANTS POI PI PAS USUARISEXTERNS                |                      | CASTELLANO          | ENGLISH DIRECTORI UV 🛔          | 0 < .     | ar P            |                       |               |
|-----------------------------------------------------|----------------------|---------------------|---------------------------------|-----------|-----------------|-----------------------|---------------|
| seu electrònica                                     |                      | r§itat<br>Ència     |                                 |           |                 |                       |               |
|                                                     |                      |                     |                                 |           |                 |                       |               |
|                                                     | Dades Historial      | Notificacions [     | Documents Portafirme            | es Rebuts | Anotacions [    | [ري]                  |               |
| per                                                 | rsonals d'expedients |                     |                                 |           |                 |                       |               |
| Mostrar 20 귳 sol·licituds per pàgina                |                      |                     |                                 |           |                 | Cercar:               |               |
| Descripció                                          |                      | ≎ Data              | <ul> <li>Sol·licitud</li> </ul> | Fase      | ç Justificant F | Resol. Data de Resol. | Accions       |
| Formulari de petició de creació de nous formularis. |                      | 24/01/2020<br>12:38 | UV-SINATRAS-1245791             | Remitido  | 1               |                       | Accions       |
| Formulari de petició de creació de nous formularis. |                      | 24/01/2020<br>11:06 | UV-SINATRAS-1245654             | Remitido  | 2               | 6                     | Annexar       |
| Formulari de petició de creació de nous formularis. |                      | 24/01/2020<br>11:02 | UV-SINATRAS-1245647             | Remitido  | 1               |                       | leure details |
| Formulari de petició de creació de nous formularis. |                      | 24/01/2020<br>10:59 | UV-SINATRAS-1245639             | Remitido  | 2               |                       |               |
| Formulari de petició de creació de nous formularis. |                      | 24/01/2020<br>10:55 | UV-SINATRAS-1245635             | Remitido  | 2               |                       | Accions       |
| Formulari de petició de creació de nous formularis. |                      | 24/01/2020          | UV-SINATRAS-1245632             | Remitido  | 2               |                       | Accions       |

**4.** A continuación, en el apartado "**Anexar documento**" suba la documentación que desee adjuntar.

| Annexar documents   |                                                |            |   |
|---------------------|------------------------------------------------|------------|---|
| Fitzer.*            | Examinar No se ha seleccionado ningún archivo. | Repositori | ? |
| Observacions.*      | - Sense observacions -                         |            |   |
| * Camer obligatoris | Longitud màxima restant: 300                   |            |   |
| Camps congatoris    |                                                |            |   |
|                     | Enviar                                         |            |   |

**5.** Después clique en "**Enviar**" y le aparecerá la misma pantalla en la cual le confirma que su solicitud se ha procesado correctamente y desde la cual puede obtener también el documento justificativo.

|                                                                                                    | Obtenir document                                                                                                    |                                                                                                    |  |  |  |  |  |
|----------------------------------------------------------------------------------------------------|----------------------------------------------------------------------------------------------------|----------------------------------------------------------------------------------------------------|--|--|--|--|--|
| La vostra sol·licitud s'ha processat correctament.                                                                                                    |                                                                                                    |                                                                                                    |  |  |  |  |  |
| Identificador de la sol·licitud:                                                                                                    | Data i hora: 22/02/2021 20:25:48<br>Núm. registre: 121                                                                                                    | Codi de verificació:                                                                                                    |  |  |  |  |  |
| Per a imprimir la sol·licitud, premeu sobre el botó Obtenir doc<br>Si no disposeu d'impressora en aquest moment, guardeu el d                                                                            | vment.<br>ocument PDF generat i imprimiu-lo més tard.                                                                                                    |                                                                                                    |  |  |  |  |  |
| Preneu nota de l'Identificador de la sol·licitud.                                                                                                    |                                                                                                    |                                                                                                    |  |  |  |  |  |
| En cas que hi hagi qualsevol problema podeu utilitzar el formu<br>plataforma es pot enviar un correu electrónic a <u>entreu@uvea s</u><br>més prioritat que aquelles que ens arriben per correu electrón | lari d'atenció a l'usuari denominat <u>incidències técniques y dubters de ENTREU y els</u><br>ndicant en ambdós casos el identificador de la sol·licitud. Com a regia general les in<br>ic. | <u>seus tràmits</u> per comunicar-lo o com últim recurs i en cas que no funcioni la<br>cidêncies o dubtes que introdueixi a través del formulari de "atenció a l'usuan" tindran |  |  |  |  |  |
| El codi de verificació li permetrà recuperar el document. panto                                                                                                    | lla per a obtenir el document generat a partir del codi de verificació i de l'identifica                                                                                                    | dor de la sol·licitud.                                                                                                    |  |  |  |  |  |
|                                                                                                    |                                                                                                    |                                                                                                    |  |  |  |  |  |
|                                                                                                    | Finalitzar i anar al Meu Lloc Personal                                                                                                    |                                                                                                    |  |  |  |  |  |
|                                                                                                    |                                                                                                    |                                                                                                    |  |  |  |  |  |